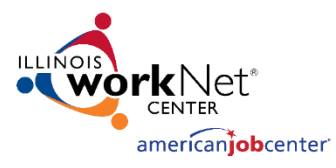

## Monitoring System User Acceptance Testing Event Search Screen [November 1, 2023]

## Search Events

- 1. Login to the Monitoring website with the username and password
  - a. Website https://apps.illinoisworknet.com/Monitoring/
  - b. Credentials

|           | Last Name A – C  | Last Name D – M  | Last Name N – Z  |
|-----------|------------------|------------------|------------------|
| Username: | MonitoringTest_1 | MonitoringTest_2 | MonitoringTest_3 |
| Password: | Password2016!    | Password2016!    | Password2016!    |

2. Click on Events

| Monitoring                 |                                 | Home Events Participan | Home Events Participant Report |  |  |  |
|----------------------------|---------------------------------|------------------------|--------------------------------|--|--|--|
| Soorch Evonto              | Event Licting                   |                        |                                |  |  |  |
|                            |                                 | Sea                    | rch Events                     |  |  |  |
|                            |                                 | Location, Name or Ke   | yword                          |  |  |  |
|                            |                                 | Status                 |                                |  |  |  |
|                            |                                 | Select a status        | $\checkmark$                   |  |  |  |
|                            |                                 | LWIA Number            |                                |  |  |  |
|                            |                                 | Select a contract      | ~                              |  |  |  |
|                            |                                 | Grantee                |                                |  |  |  |
|                            |                                 | Select an organization | n 🗸                            |  |  |  |
|                            |                                 | Event Start Date       | Event End Date                 |  |  |  |
|                            |                                 | mm/dd/yyyy             | mm/dd/yyyy                     |  |  |  |
|                            |                                 | Period Start Date      | Period End Date                |  |  |  |
|                            |                                 | mm/dd/yyyy             | mm/dd/yyyy                     |  |  |  |
|                            |                                 | Program Year           |                                |  |  |  |
|                            |                                 | Select a year          | $\checkmark$                   |  |  |  |
| Search for historical even | ts using the Search Events sect | ion                    |                                |  |  |  |

- a. Location, Name, or Keyword
- b. Status

3.

- c. Event Start Date
- d. Event End Date
- e. Program Year

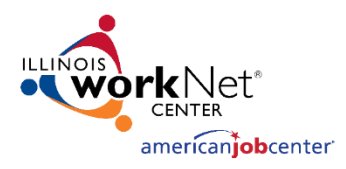

## Event Listing

4. The results are shown on the right-hand side under Event Listing

| Monitoring     | g          | Home Events Participant Report                       |        |                |         | Welcome, Ly         | nette Tritz 👻     |
|----------------|------------|------------------------------------------------------|--------|----------------|---------|---------------------|-------------------|
| Searc          | h Events   | Event Listing                                        |        |                |         | Add                 | New Event 📃       |
| Location, Name | or Keyword | Event Name                                           | Status | LWIA<br>Number | Grantee | Event Start<br>Date | Event End<br>Date |
| Active         | × ~        | LWIA 13 PY22 Combined Fiscal/Programmatic Monitoring | Active |                |         | 01/01/2023          | 07/31/2023        |

5. If your search has multiple pages of results, check to make sure that you can page between the results

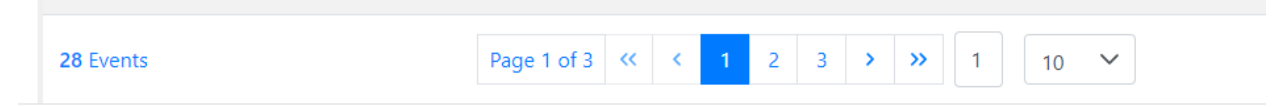

6. In the upper right corner, choose the hamburger icon to add additional columns to the Event Listing. Click on the Reset button to change it back to the default.

|        | Add New Event            |
|--------|--------------------------|
| Grante | Additional Columns Reset |
|        | Period Start Date        |
|        | Period End Date          |
|        | 01/01/2023 00/30/2023    |

7. Validate that all the columns are populated with data. Note that LWIA Number and Grantee will not be available for non-test-created events.

## Follow Up

- 8. Make a note or take screenshots (if you can) of any items that:
  - a. Did not work.
  - b. It only worked sometimes.
  - c. Navigation that isn't very clear.
  - d. Type of documentation you would like us to create.
- 9. Send by email to <u>lynette.tritz@siu.edu</u>. A bug will be created and discussed in the next UAT session.